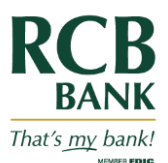

## Making Pay/Return Decisions

In the navigation menu, select Business Banking.

Select the New Payments button.

Click the Positive Pay tile.

This will launch the Positive Pay site.

Select the Exceptions Processing menu.

Click Quick Exceptions Processing.

Click the Decisions Needed header to display your exceptions.

Select an Exception you want to pay or return. The transaction details appear in the right pane.

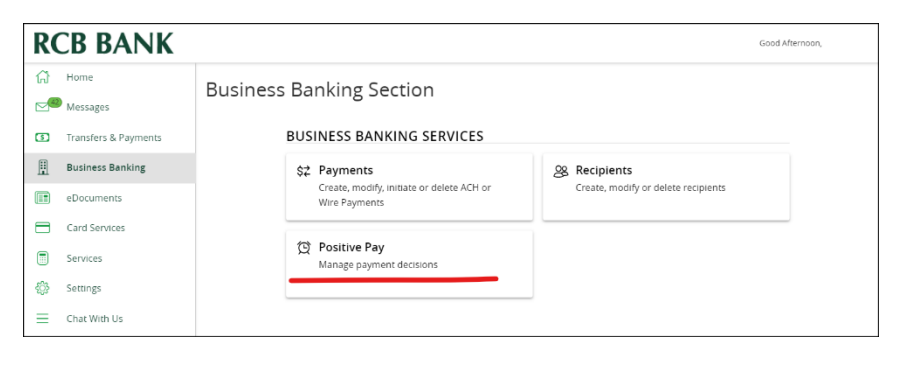

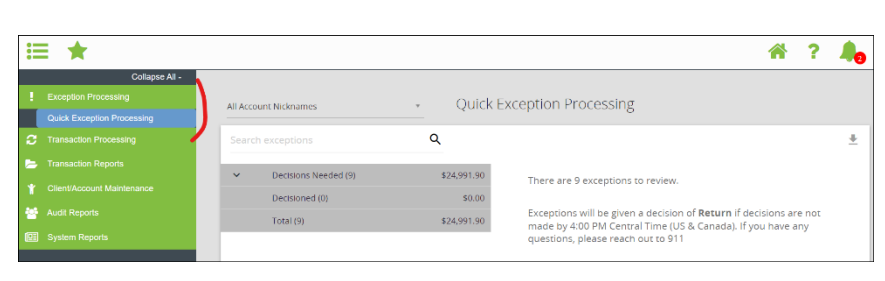

| Ops1000  BLC/KED  \$1,853.35<br>TRAKSACTION  Default Decision:  Return    Ops1000  UNAUTHORIZED ACH<br>TRAKSACTION  \$1,862.41<br>Stude Amount:  \$100.00  Paid Date:  1201/2022  Amount:  \$100.000.00<br>Stude Amount:  \$100.00  Paid Date:  1201/2022  Amount:  \$100.000.00<br>Stude Amount:  \$100.00  Paid Date:  1201/2022  Amount:  \$100.000.00    Ops1000  DUPLICATE PAID ITEM  #17849  Paid Date:  1201/2022  Back  Hover over image to zoom. Click to view full-size image.    Ops1000  PAID NOT ISSUED  (2) v  (2) v  Paid Date:  1201/2022  Image.  1900    Ops1000  STALE DATED ITEM  #17960  Ops1000  STALE DATED ITEM  #17960  Diver Jose Parytee  19 35 00  1000000 Stale:  19 35 00  1000000 Stale:  19 35 00  1000000 Stale:  10000000 Stale:  1000000 Stale:  10000000 Stale:  10000000 Stale:  10000000 Stale:  10000000 Stale:  10000000 Stale:  10000000 Stale:  10000000 Stale:  10000000 Stale:  10000000 Stale:  10000000 Stale:  10000000 Stale:  10000000 St                                                                                                    | ^ | Decisions Needed (9) \$24,99   |                                 | \$24,991.90 | AMOUNT MISMATCH                                      |                                                  |                                                |
|----------------------------------------------------------------------------------------------------|---|--------------------------------|---------------------------------|-------------|------------------------------------------------------|--------------------------------------------------|------------------------------------------------|
| Ops1000  UNAUTHORIZED ACH<br>TRARSACTION  \$1,846.24<br>\$1,846.24  Account Nickname: Ops1000<br>Issued Amount: \$100.00  Check #: 17849<br>Paid Date: 12/01/2022  Amount: \$10,000.00    Ops1000  AMOUNT MISMATCH  \$17849  Issued Amount: \$100.00  Paid Date: 12/01/2022  Issued Date: 10/01/202    Ops1000  DUPLICATE PAD INTEM  #18008  Front  Back    Ops1000  PAID NOT ISSUED  (2) V  Issued Amount: \$10,000.00  Issued Paid Date: 10/01/202    Ops1000  PAID NOT ISSUED  (2) V  Issued Amount: \$10,000.00  Issued Paid Date: 10/01/202    Ops1000  PAYEE NAME<br>MISMATCH  #17929<br>MISMATCH  #17929  Issued Paigle  Is 3 5:00    Ops1000  VOIDED ITEM  #17788  Decrease and 00/100  Is 3 5:00  Thicky flock and 00/100  Is 3 5:00    Decrease and (0)  Souoo  Souoo  Souoo  Decrease and 00/100  Decrease and 00/100  Is 3 5:00    Total (9)  State 991.90  State 991.90  Souoo  Decrease and 00/100  Decrease and 00/100                                                                                                    |   | Ops1000 BLOCKED<br>TRANSACTION |                                 | \$1,635.35  | Default Decision: Return                             |                                                  |                                                |
| Ops1000  AMOUNT MISMATCH  #17849    Ops1000  DUPLICATE PAID ITEM  #18008    Ops1000  PAID NOT ISSUED  (2) ▼    Ops1000  PAYEE NAME  #17929    MISMATCH  #17929    Ops1000  STALE DATED ITEM  #17950    Ops1000  STALE DATED ITEM  #17788    Dectosoned (0)  \$0.00    Total (9)  \$24,991.90                                                                                                    |   | Ops1000                        | UNAUTHORIZED ACH<br>TRANSACTION | \$1,846.24  | Account Nickname: Ops1000<br>Issued Amount: \$100.00 | Check #: 17849<br>Paid Date: 12/01/2022          | Amount: \$10,000.00<br>Issued Date: 10/01/2022 |
| Ops1000  DUPLICATE PAID ITEM  #18008    Ops1000  PAID NOT ISSUED  (2) ~    Ops1000  PAYEE NAME  #17929    MISMATCH  #17950                                                                                                    |   | Ops1000                        | AMOUNT MISMATCH                 | #17849      |                                                      | Front Back                                       |                                                |
| Opr1000  PAID NOT ISSUED  (2) ~    Opr1000  PAYEE NAME  #17929    MISMATCH  #17929    MISMATCH  #17950    Opr1000  STALE DATED ITEM  #17950    Opr1000  STALE DATED ITEM  #17758    Decessoned (0)  \$0.00    Total (9)  \$24,991,90                                                                                                    |   | Ops1000                        | DUPLICATE PAID ITEM             | #18008      |                                                      | uar image to soom. Click to view full size image |                                                |
| Ops1000  PAYEE NAME<br>MISMATCH  #17929  1000    Ops1000  STALE DATED ITEM  #17960    Ops1000  STALE DATED ITEM  #17980    Decessoned (0)  S0.00    Total (9)  524,991,90                                                                                                    |   | Ops1000                        | PAID NOT ISSUED                 | (2) 🗸       | Hover of                                             | ver image to zoom. Click to view                 | run-size image.                                |
| Ops1000  STALE DATED ITEM  #17960  Mathematical State  Image: State  Image: State <thimage: state<="" t<="" td=""><td></td><td>Ops1000</td><td>PAYEE NAME<br/>MISMATCH</td><td>#17929</td><td>SAM</td><td>PLE</td><td>1936<br/>2013</td></thimage:> |   | Ops1000                        | PAYEE NAME<br>MISMATCH          | #17929      | SAM                                                  | PLE                                              | 1936<br>2013                                   |
| Ops1000  VOIDED ITEM  #17788    Decisioned (0)  \$0.00  Permo  Permo <td></td> <td>Ops1000</td> <td>STALE DATED ITEM</td> <td>#17960</td> <td>Martin Ton</td> <td>e Payee</td> <td>\$ 35.00</td>                                                                                                    |   | Ops1000                        | STALE DATED ITEM                | #17960      | Martin Ton                                           | e Payee                                          | \$ 35.00                                       |
| Decisioned (0)  \$0.00                                                                                                    |   | Ops1000                        | VOIDED ITEM                     | #17788      |                                                      | t pind 00/ 200                                   | B Ber                                          |
| Total (9) \$24,991.90 \$24,991.90                                                                                                    |   | Decisioned (0)                 |                                 | \$0.00      | m Demo                                               | Demo                                             | Bank                                           |
|                                                                                                    |   | Total (9)                      |                                 | \$24,991.90 | <000001                                              | 864 00000529* 1000                               |                                                |
|                                                                                                    |   |                                |                                 |             |                                                      | \$                                               |                                                |

In the transaction details pane, do one of the following:

- Select the Pay radio button.
- On an ACH exception if you want to establish a rule to prevent a future exception, click Add ACH Rule button. The ACH Rule window appears.
  - Select an SEC Code.
  - Select a Transaction Type.
  - o (Optional) Edit the Max Amount.
  - Click or tap Done.
- Select the Return radio button.
- Select a reason in the drop-down list.
- Complete steps 3-5 for multiple exceptions.

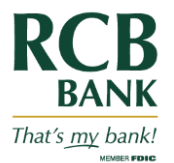

## Making Pay/Return Decisions

• Click or tap Submit All Decisions.